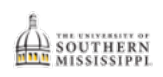

## **Enter Grades**

| Step | Action                                                                                                    |  |  |  |  |  |  |  |  |
|------|----------------------------------------------------------------------------------------------------|--|--|--|--|--|--|--|--|
| 1.   | Click the Faculty Center tile.                                                                                                    |  |  |  |  |  |  |  |  |
|      | Faculty Center                                                                                                    |  |  |  |  |  |  |  |  |
| 2.   | Confirm the correct term is displayed at the top.                                                                                                    |  |  |  |  |  |  |  |  |
| 3.   | Click the Grade Roster icon.                                                                                                    |  |  |  |  |  |  |  |  |
| 4.   | The APPROVAL STATUS column will aid faculty in determining which grade rosters still need<br>grades entered and approved appropriately. As faculty complete grade entry for each section<br>the "Approval Status" column will adjust accordingly.<br>My Schedule<br>Spring 2023-2024   Univ of Southern Mississippi Change Term View Personal Data Summary<br>My Exam Schedule<br>Select display option<br>Show All Classes Show Enrolled Classes Only<br>Icon Legend & Class Roster R Grade Roster Learning Management<br>My Teaching Schedule > Spring 2023-2024 > Univ of Southern Mississippi<br>My Teaching Schedule > Spring 2023-2024 > Univ of Southern Mississippi |  |  |  |  |  |  |  |  |
| 5.   | Select the desired grade roster from Grade Roster Type list.  Display Options  *Grade Roster Type Not Attending Display Unassigned Roster Grade Only                                                                                                    |  |  |  |  |  |  |  |  |
| 6.   | For INTERIM and FINAL rosters: Enter grade by clicking on and selecting from list. Do this for<br>each student.<br>For NA roster: Enter an NA for those who did not show up on the first day of class. Leave<br>the others blank.                                                                                                    |  |  |  |  |  |  |  |  |

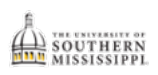

|    | Personalize   Find   View All   🖾   🔣 First 🕢 1-20 of 35 🖉                                                                                                    |         |    |              |                   |                  |                                                                 |           |  |  |
|----|----------------------------------------------------------------------------------------------------|---------|----|--------------|-------------------|------------------|-----------------------------------------------------------------|-----------|--|--|
|    | Otder                                                                                                    | ID Na   | me | Roster Grade | Official<br>Grade | Grading<br>Basis | Program and Plan                                                | Level     |  |  |
|    | 1                                                                                                    | 101(    |    | ····         | 1                 |                  | Industrial Engineering Tech -<br>Indstrl Eng Tec(Logistics) BS  | Senior    |  |  |
|    | 2                                                                                                    | 1017    |    | ✓ A          |                   |                  | Industrial Engineering Tech -<br>Indstrl Eng Tec(Logistics) BS  | Senior    |  |  |
|    | 3                                                                                                    | 101:    |    | B<br>C       |                   |                  | Industrial Engineering Tech -<br>Indstrl Eng Tec(Logistics) BS  | Junior    |  |  |
|    | <b>—</b> 4                                                                                                    | 1017    |    | D            |                   |                  | Industrial Engineering Tech -<br>Industrial Engineering Tech BS | Sophomore |  |  |
|    | 5                                                                                                    | 3927    |    |              |                   |                  | Industrial Engineering Tech -<br>Indstrl Eng Tec(Logistics) BS  | Senior    |  |  |
|    |                                                                                                    | 101:    |    | NA<br>XF     |                   |                  | Industrial Engineering Tech -<br>Industrial Engineering Tech BS | Junior    |  |  |
| 7. | . Set Approval Status appropriately:                                                                                                    |         |    |              |                   |                  |                                                                 |           |  |  |
|    | Annual Curden entrand and mark for Devictory to the terrority                                                                                                    |         |    |              |                   |                  |                                                                 |           |  |  |
|    | >Approvea = Graaes enterea ana <b>reaay for Registrar</b> to post to transcripts                                                                                                    |         |    |              |                   |                  |                                                                 |           |  |  |
|    | >Not Reviewed = Default setting when you first get to the page                                                                                                    |         |    |              |                   |                  |                                                                 |           |  |  |
|    | >Ready for Review = Grades entered (or nartially entered) but <b>not ready for Realstrar</b>                                                                                                    |         |    |              |                   |                  |                                                                 |           |  |  |
|    | to post to transcripts                                                                                                    |         |    |              |                   |                  |                                                                 |           |  |  |
|    | FOR NA and INTERIM GRADES: Set Approval Status to "Ready for Review" since these                                                                                                    |         |    |              |                   |                  |                                                                 |           |  |  |
|    | <ul> <li>FOR FINAL GRADES: Set Approval Status to "Ready for Review" since these grades do not post to the official transcript.</li> <li>FOR FINAL GRADES: Set Approval Status to "Approved" since this is the only grade that will be added to the students' transcripts.</li> </ul> |         |    |              |                   |                  |                                                                 |           |  |  |
|    |                                                                                                    |         |    |              |                   |                  |                                                                 |           |  |  |
|    |                                                                                                    |         |    |              |                   |                  |                                                                 |           |  |  |
|    |                                                                                                    |         |    |              |                   |                  |                                                                 |           |  |  |
| 8. | Click the Save k                                                                                                    | outton. |    |              |                   |                  |                                                                 |           |  |  |
|    |                                                                                                    |         |    |              |                   |                  |                                                                 |           |  |  |
|    | <b>NOTE</b> : Final grades will NOT display in the Official Grade column until the Registrar's Offic<br>has run their processes.                                                                                                    |         |    |              |                   |                  |                                                                 |           |  |  |
|    |                                                                                                    |         |    |              |                   |                  |                                                                 |           |  |  |
|    | Grade Roster Action *Approval Status Approved Save Ready for Review                                                                                                    |         |    |              |                   |                  |                                                                 |           |  |  |
|    |                                                                                                    |         |    |              |                   |                  |                                                                 |           |  |  |
|    |                                                                                                    |         |    |              |                   |                  |                                                                 |           |  |  |
|    |                                                                                                    |         |    |              |                   |                  |                                                                 |           |  |  |